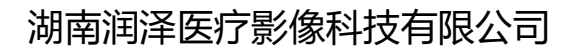

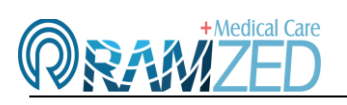

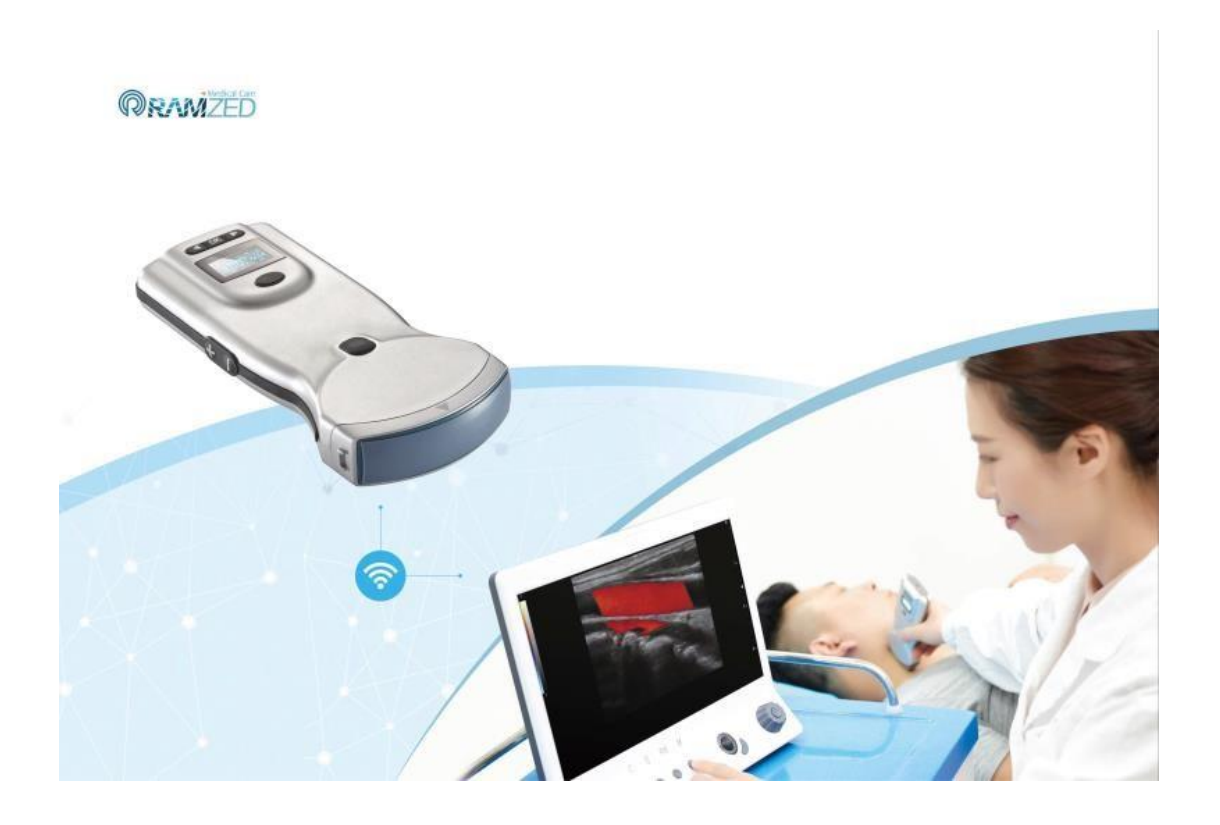

# 无线掌上彩超成像诊断系统

Android 软件安装及连接

版本: V1.0

日期: 2021.5.11

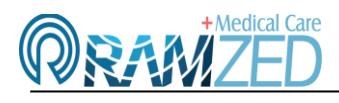

- 一、软件安装
- 1、用浏览器扫描二维码下载软件

|              |                 | €   | Ú.    | $\heartsuit$ | ୢ    | ¥    |   |      |      |
|--------------|-----------------|-----|-------|--------------|------|------|---|------|------|
| 没有:          | SIM卡D含          |     |       |              |      |      |   | 12 - | 4:36 |
| $\leftarrow$ | $\rightarrow$ O | 合 搜 | 索或输入网 | 列址           |      |      | 8 | +    | :    |
|              |                 |     |       |              |      |      |   |      |      |
|              |                 |     |       |              |      |      |   |      |      |
|              | 人民网             | 新华网 | 央视网   |              | 同信网  | 中国网  |   | 光明网  |      |
|              | -               |     |       |              |      | _    |   | _    |      |
|              | 58              | 1   | Â     |              | 爱淘宝  |      |   | 2    |      |
|              | 58同城            | 京东  | 安居奢   |              | 爱淘宝  | 华为阅读 | 卖 | 视频   |      |
|              | A               | -   |       |              |      | S    | 1 | 00   |      |
|              |                 |     |       |              |      |      |   |      |      |
|              | 华刀周城            | 愣程  | 应用市   | 加            | 58招聘 | 援狐   |   | 史多   |      |

2、勾选"不再提示",点击"允许",再点击下面的"继续安装"

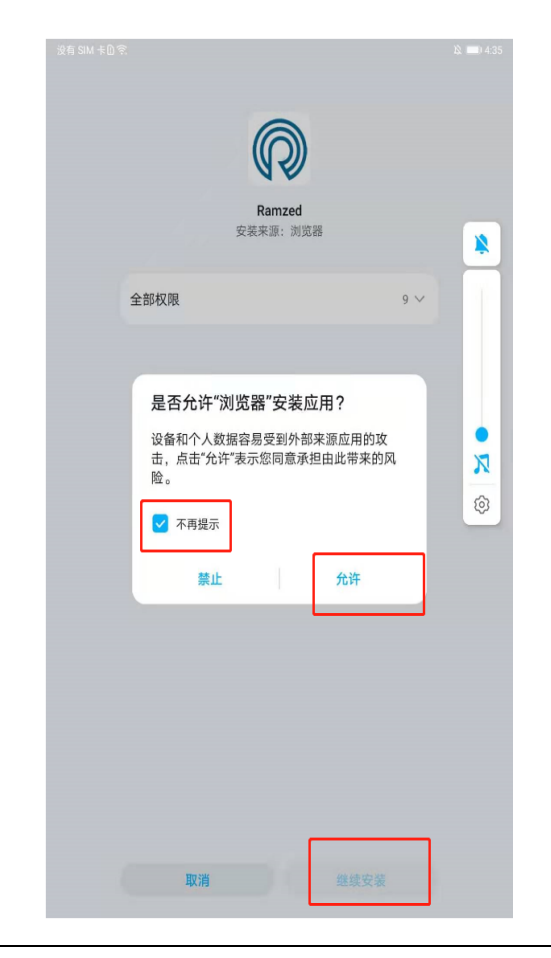

# 湖南润泽医疗影像科技有限公司

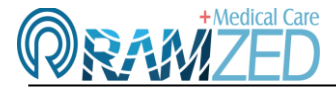

## Hunan Ramzed Medical Imaging Technology Co;Ltd.

3、允许权限, 点击"继续"

|     | 允许Ramzed访问的权限 |        |
|-----|---------------|--------|
|     |               |        |
| 新权刚 | RY .          |        |
|     | 存储            |        |
| 0   | 相机            |        |
| Ŷ   | 麦克风           |        |
| 0   | 位置信息          | 始终允许 > |

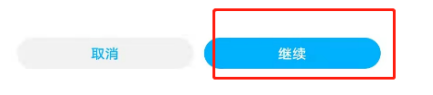

## 4、点击"继续安装"并等待软件安装

| Ramzed                                      |   |
|---------------------------------------------|---|
| 又衣木原:问见帝                                    | ÿ |
| 🤑 发现风险项                                     |   |
| 签名不一款,该应用可能已被修改。选择"继续安装"表示您愿意承担由此带来<br>的风险。 |   |
| 全部权限 9 ~                                    |   |
|                                             | • |
|                                             | 5 |
|                                             | Ş |
|                                             |   |
|                                             |   |
|                                             |   |
|                                             |   |
|                                             |   |
|                                             |   |
|                                             |   |
|                                             |   |
| 取消继续安装                                      |   |

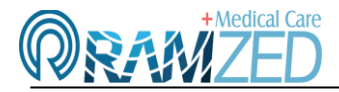

5、点击"完成"则完成软件的安装。

| 没有 SIM 卡D 完      | 2、 📖 4:36 |
|------------------|-----------|
|                  |           |
|                  |           |
|                  |           |
|                  |           |
| N P              |           |
| Damasd           |           |
| 安装来源:浏览器         |           |
| A BOLOGO COLORAD |           |
| ▲ 空茶成功           |           |
| ¥ \$2800.40      |           |
|                  |           |
|                  |           |
|                  |           |
|                  |           |
|                  |           |
|                  |           |
|                  |           |
|                  |           |
|                  |           |
|                  |           |
|                  |           |
|                  |           |
|                  |           |
|                  |           |
|                  |           |
|                  |           |
|                  |           |
|                  |           |
|                  |           |
|                  |           |
|                  |           |
|                  |           |
|                  |           |
| 完成 打开            |           |
|                  |           |

- 二、掌超设备 WiFi 连接
- 1、打开手机 WLAN 列表找到机器背面 WD 开头的序列号点击连接,密码是:12345678

| 没有 SIM 卡D 完                         |                                   | X 💷 4:38 |
|-------------------------------------|-----------------------------------|----------|
|                                     | WLAN                              |          |
| 设置                                  | WLAN<br>点击查看 <del>帮助</del>        |          |
| Q 搜索设置项                             | 更多 WLAN 设置                        | >        |
| 188******11•   华为帐号、付款与 >   账单、云空间等 | 可用 WLAN 列表<br>rz04<br>已连接 (网络质量好) | ঁ        |
| WLAN rz04 >                         | WDB191108D026<br>已保存,加密(不可上网)     | <b></b>  |
| ★ 蓝牙 已关闭 >                          | WDB191108D018<br>加密               | <b>a</b> |
| 11 移动网络 >                           | RUNKUN Medical<br>加密              | <b></b>  |
| <b>夕</b> 更多连接 >                     | HONOR V20<br>加密                   | ()<br>Th |
| 🔎 桌面和壁纸 >                           | XiaoMG<br>加密                      | (i)      |
| 2 显示和亮度 >                           | 添加其他网络                            |          |
| 声音和振动 >                             |                                   |          |
| 🦲 通知 >                              |                                   |          |
| 🔎 生物识别和密码 >                         |                                   |          |
| 😧 应用 >                              |                                   |          |

2、在界面中找到 Ramzed 的图标,双击运行软件。

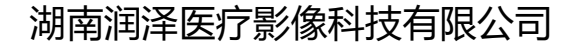

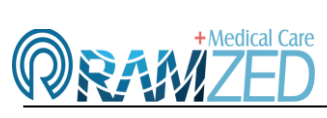

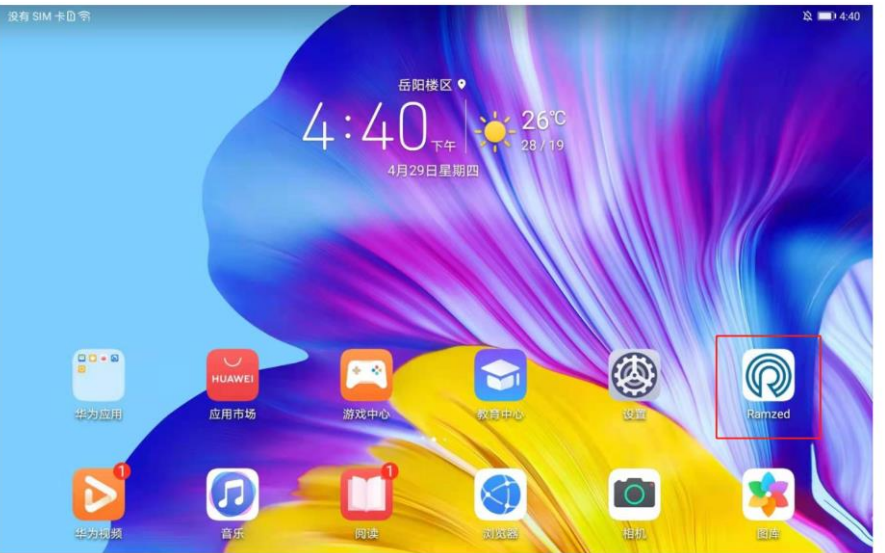

3、连接成功,界面中会显示对应掌超设备的超声图像。

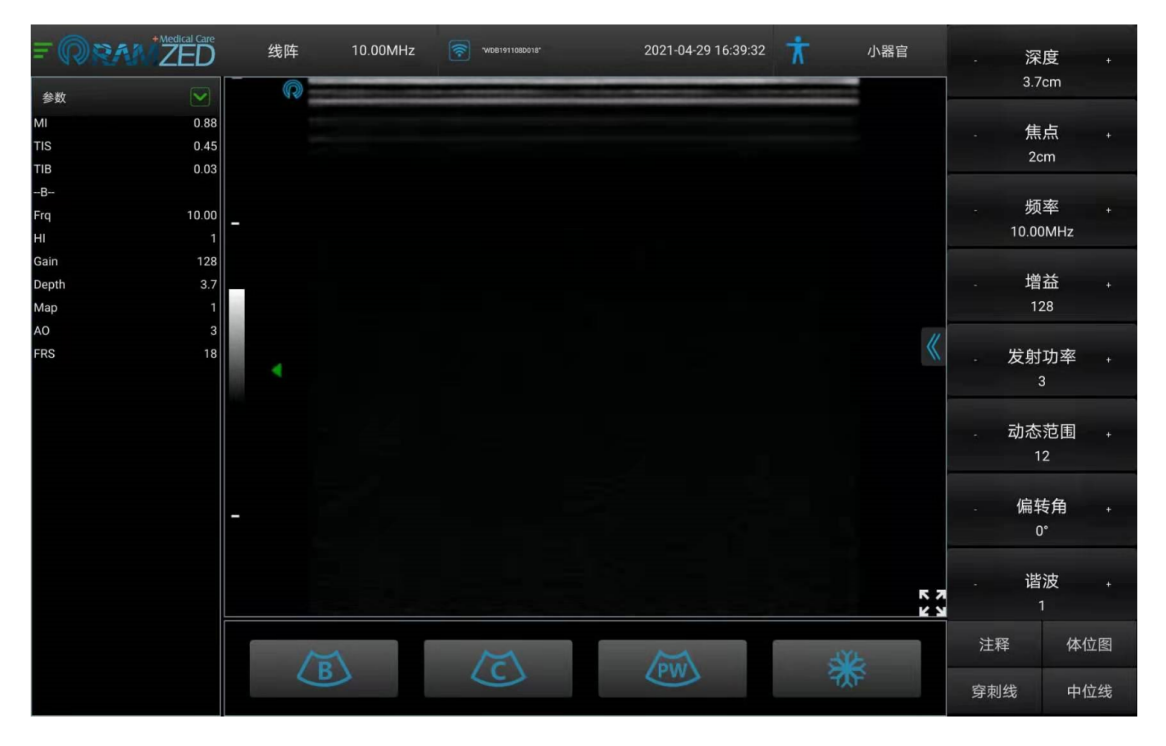

三、使用过程中需要注意的地方:

一、同一台掌超设备,只能被一台显示终端连接并显示,如需在另外一台显示终端上使用则需在退 出 WLAN 并重启掌超设备,否则在提示无法加入该网。

二、显示终端版本、配置较低时,则会在使用过程中会有图像不流畅问题产生,请在安装前先了解 APP 需要运行环境的最低配置。